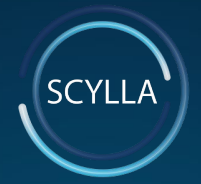

#### Scylla Installation and Configuration Document

SCYLLA CLI Version 1.1.0

<u>www.scylla.ai</u>

## **Table of contents**

- 1. Introduction
- 2. Specification
- 3. CLI Installation
- 4. CLI Commands

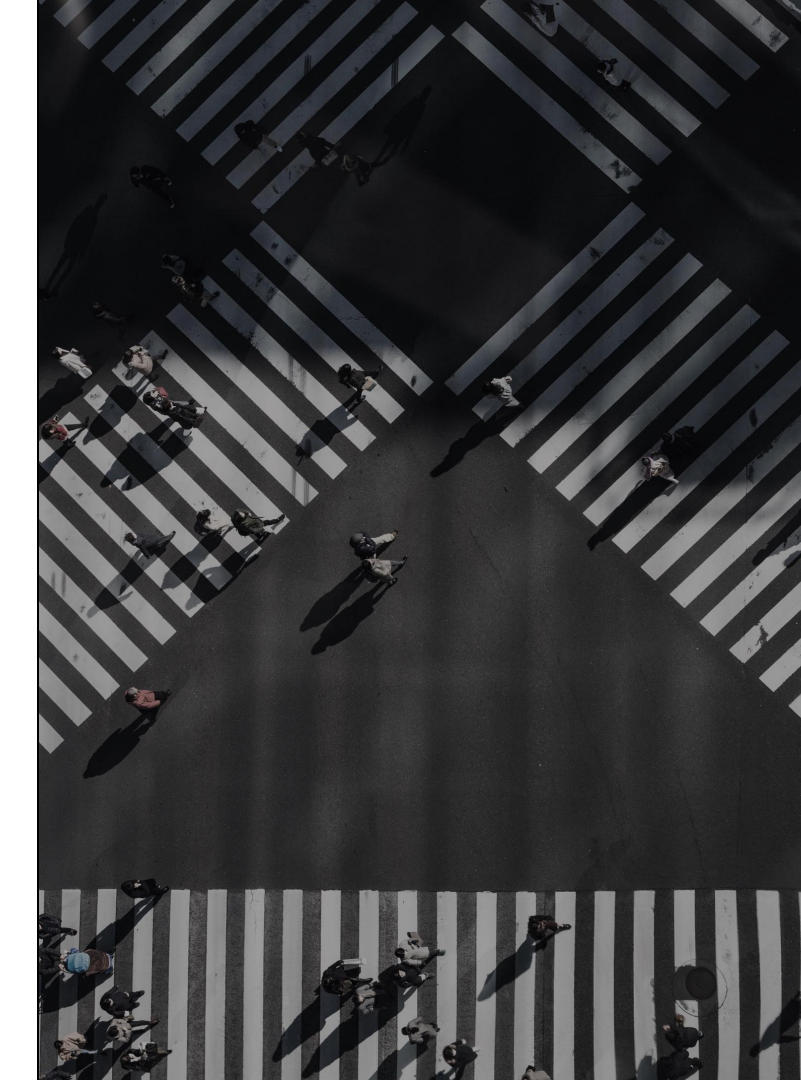

## Introduction

This document describes all the installation and configuration process for the Scylla starting from scratch. It covers all aspect of its installation and configuration including all various software needed.

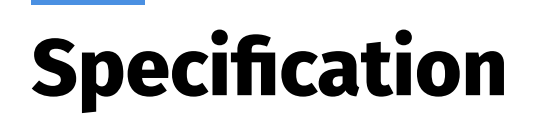

This document contains installation and configuration steps only for linux platform for version 18.04.

# **CLI Installation** Package installation

Unzip Scylla CLI node package anywhere where it is convenient for you.

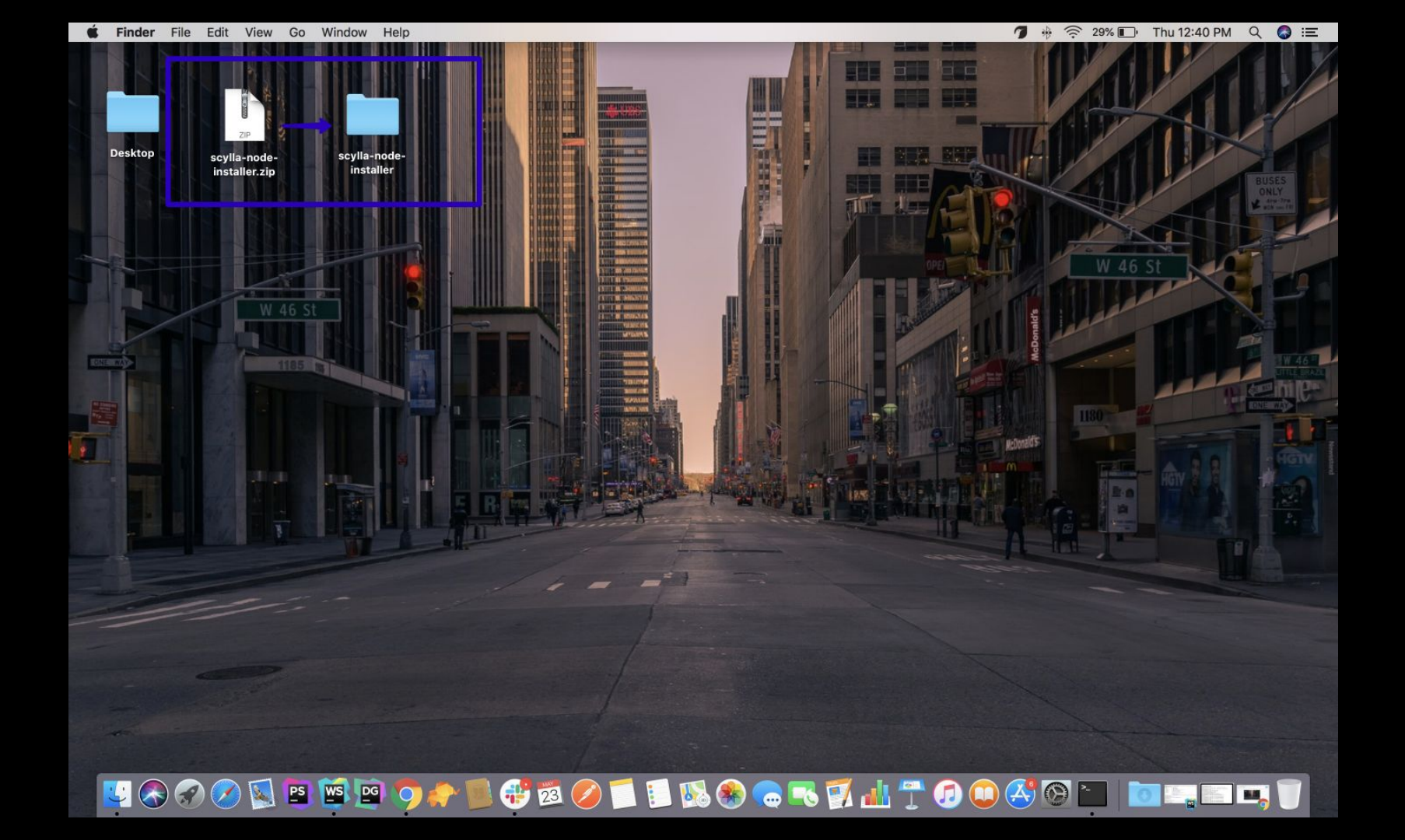

## **CLI Installation** Verify Node.js installation

Check if you have NODE JS installed by typing this command

\$ node --version

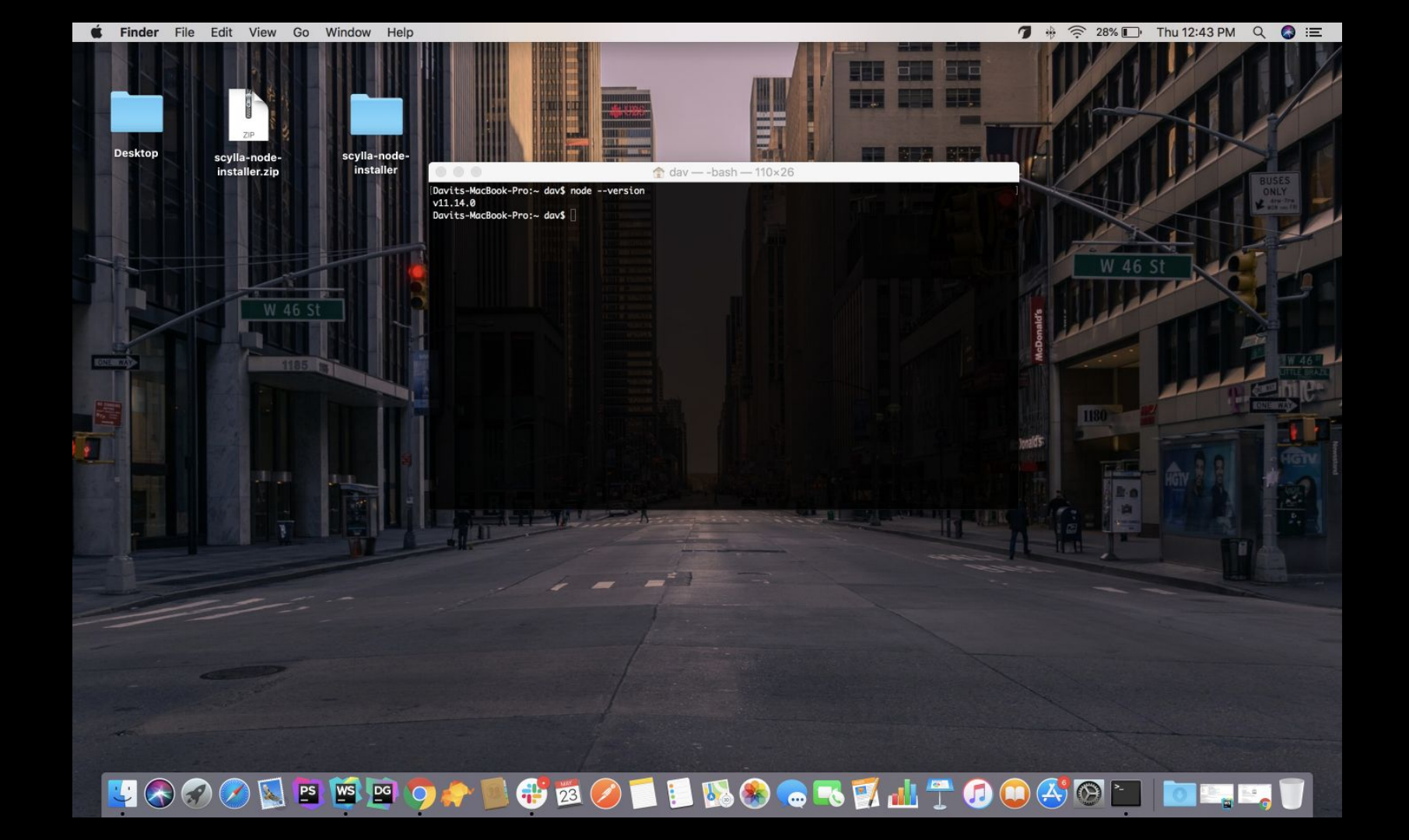

## **CLI Installation** Verify Node.js installation

If you have installed node js it will return node version e.g. **v11.14.0** otherwise it will show that **command not found**. If it shows **command not found** don't panic just run below written commands on your terminal to install node js or just go to this link: <u>https://nodejs.org/en/download/</u> and download node installer.

\$ sudo apt update

\$ sudo apt install nodejs npm

\$ node --version

Please make sure you have installed node js 11 or greater version. If it less then 11 please upgrade node js version.

Alternatively, you can use nvm (node version manager).

## **CLI Installation** NVM installation

Download and install package

\$ curl -ohttps://raw.githubusercontent.com/creationix/nvm/v0.33.0/install.sh | bash

# Alternatively
\$ wget -qOhttps://raw.githubusercontent.com/creationix/nvm/v0.33.11/install.sh | bash

#### Configuration

\$ export NVM\_DIR="\$HOME/.nvm" \$ [ -s "\$NVM\_DIR/nvm.sh" ] && \. "\$NVM\_DIR/nvm.sh" \$ [ -s "\$NVM\_DIR/bash\_completion" ] && \. "\$NVM\_DIR/bash\_completion"

# **CLI Installation** NVM installation

Verify your installation

nvm - version

#### Install Node.js

\$ nvm install node # "node" is an alias for the latest version

Also you can use install other versions as well

\$ nvm install 6.14.4 # or 10.10.0, 8.9.1, etc

#### NVM usage

\$ nvm use node or nvm use version

You can find installation steps here <a href="https://github.com/nvm-sh/nvm">https://github.com/nvm-sh/nvm</a>

# **CLI Installation** Create a symlink

Create a symlink.

\$ cd scylla-node-installer

\$ npm link

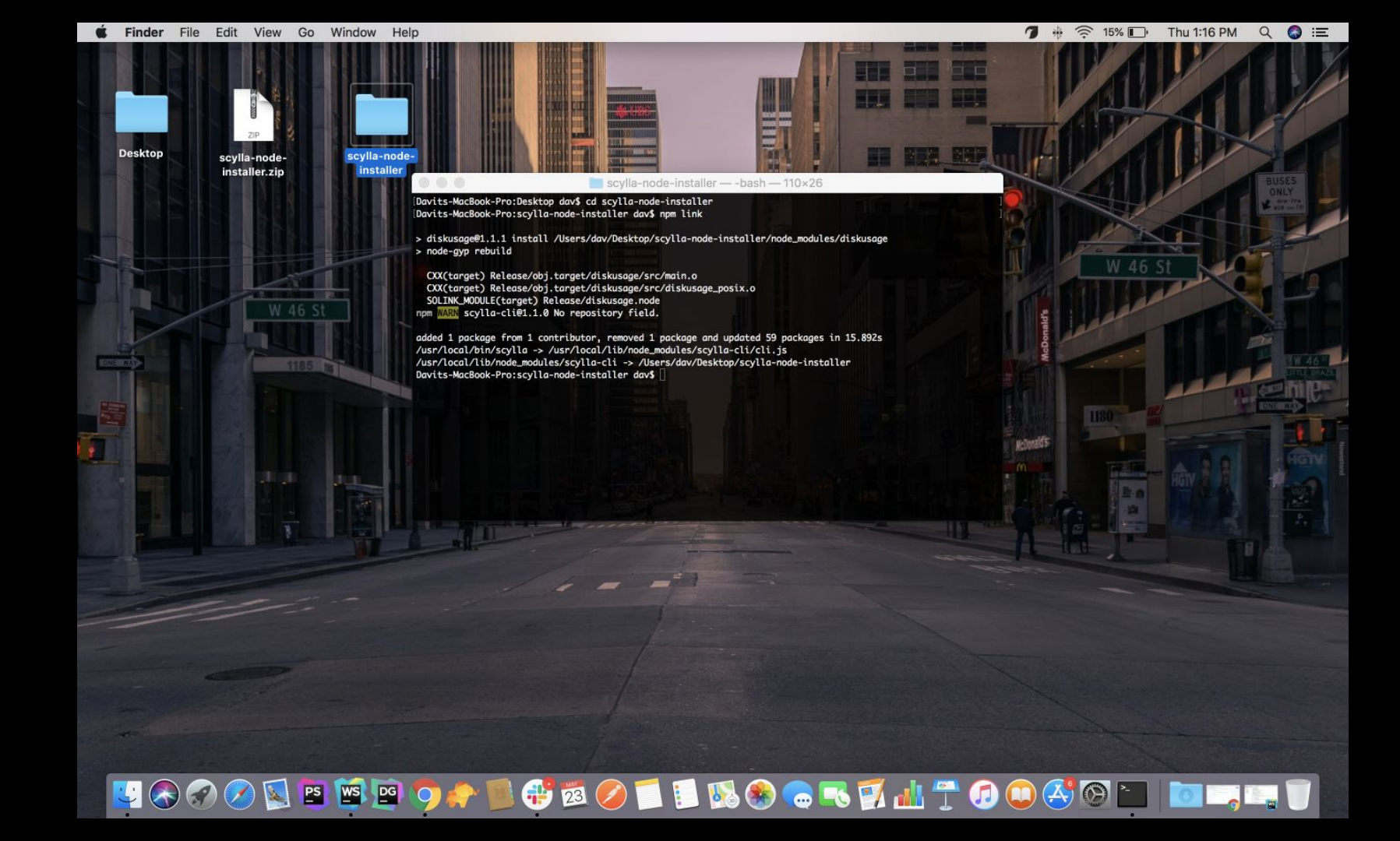

# **CLI Installation** Verify symlink

Verify that you have successfully created a Scylla symlink.

\$ scylla

This command will show the Scylla available commands list. This is the same as Scylla help.

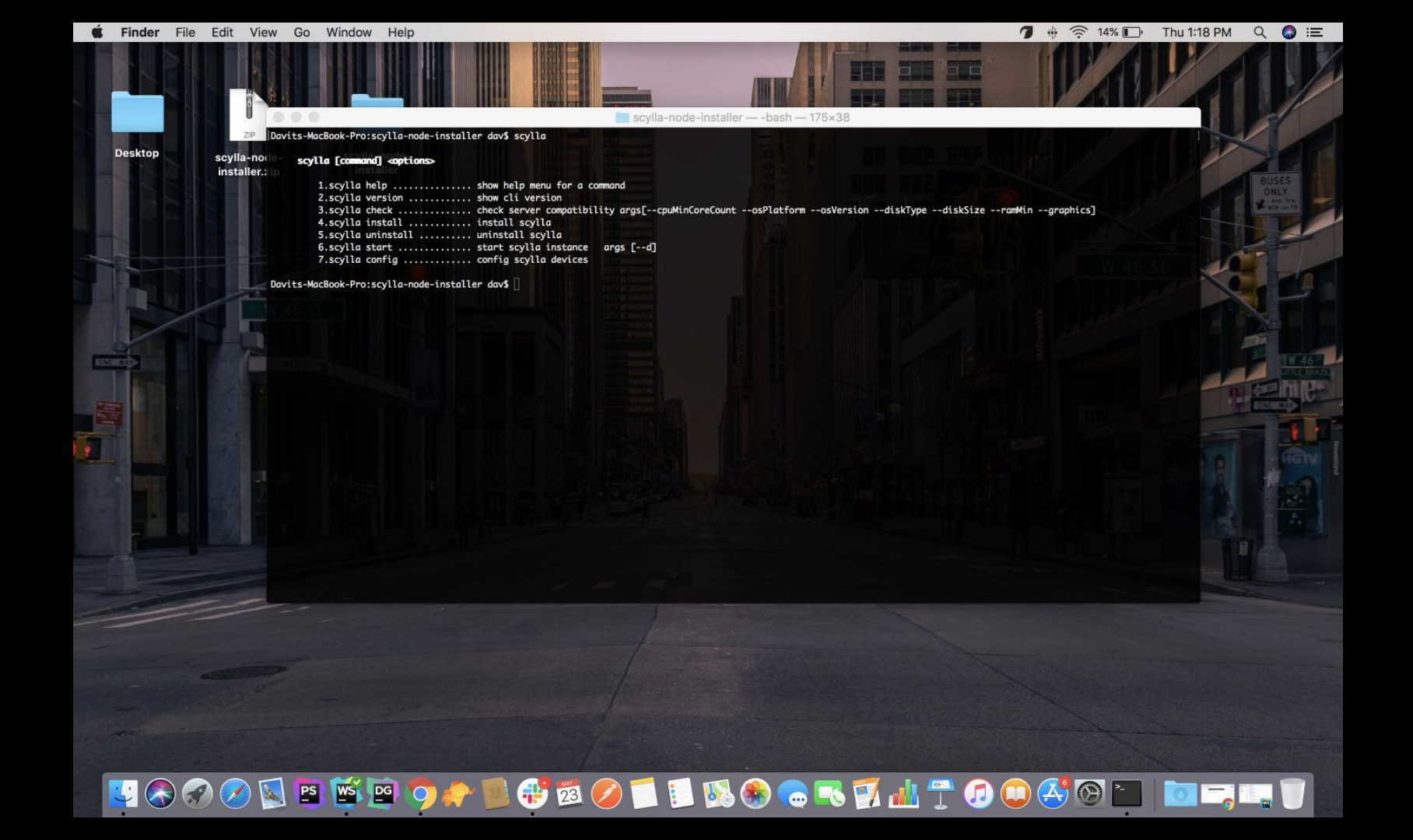

## **CLI Commands**

\$ scylla or scylla help shows scylla cli available commands.

**\$ scylla version** shows scylla cli current version.

**\$ scylla check** checks server compatibility.

\$ scylla install command to install.

**\$ scylla uninstall** to remove scylla from the system: yet not implemented.

**\$ scylla start** to start the scylla docker container.

**\$ scylla stop** to stop the scylla docker container.

\$ scylla config to configure network cameras.

#### CLI Commands Scylla check

This command checks if the current platform is compatible with the Scylla requirements. There are 5 points which this command checks.

Checks the OS platform and the OS version
 Checks the installed GRAPHICS and drivers compatibility
 Checks CPU cores count
 Checks RAM available space
 Checks DISK type and available space

| 20       Dovits-MacBook-Pro:scylla-node-installer dav\$ scylla check         20       Dovits-MacBook-Pro:scylla-node-installer dav\$ scylla check         30       1100         4       500         5       500         5       500         5       1100         5       500         5       1100         5       500         6       6         6       6         6       6         6       6         6       1000         6       6         6       1000         6       1000         6       1000         6       1000         7       1000         7       1000         7       1000         7       1000         7       1000         7       1000         7       1000         7       1000         7       1000         7       1000         7       1000         7       1000         7       1000         8       1000         8       100                                                                                                    |         | N II S     | view wind      |                            |                      |                  |
|----------------------------------------------------------------------------------------------------|---------|------------|----------------|----------------------------|----------------------|------------------|
| Desktop       Scylla-node         Scylla-node       TITEN         Scylla-node       TITEN         Scylla-node       Status         Scylla-node       Status         Scylla-node       Status         Scylla-node       Status         Scysten       Dawkin 18.13.6       Linux 18.04       # Failed         Scylla-node       Geforce GTX 10600 6G8       # Failed         Scylla-node       Geforce GTX 10600 6G8       # Failed         Scylla-node       Status       Geforce GTX 10600 6G8       # Failed         Scylla-node       Status       Status       Failed         Scylla-node       Status       Status       Failed         Scylla-node       Status       Status       Failed         Davits-MacBook-Pro:scylla-node-installer dav\$       Status       Failed                                                                                                    |         |            |                | A STREET                   |                      |                  |
| Desktop       -200       Dovits-MacBook-Pro:scylla-node-installer dav\$ scylla check         Scylla-nod:                                                                                                    |         |            |                |                            | HEADER HEADER        | scylla-node-inst |
| Desktop       scylla-no:<br>installer:       * TTEN       CLEMENT       REQUIRED       STATUS         * SYSTEM       DARWIN 10.13.6       LINUX 18.04       * Failed         * GRAPHICS       Intel Iris Graphics 540       Geforce GTX 1060 6GB       * Failed         * CPU       4 cores       6 cores       * Failed         * RAM       6.6G8(8.6GB)       16GB       * Failed         * DISK       NMe 163.7G8(251.0GB)       SSD 128GB       * Failed         Davits-MacBook-Pro:scylla-node-installer       dovs       Status       * Failed                                                                                                    |         | ZIP C      | Davits-MacBool | k-Pro:scylla-node-installe | r dav\$ scylla check |                  |
| <pre>* SYSTEM DARWITN 10.13.6 LINUX 18.04 * Failed<br/>* GRAPHICS Intel Iris Graphics 540 GeForce GTX 1060 6GB * Failed<br/>* CPU 4 cores 6 cores 7 Failed<br/>* RAM 6.6GB(8.6GB) 16GB * Failed<br/>* DISK NMe 163.7GB(251.0GB) SSD 128GB * Failed<br/>Davits-MacBook-Pro:scylla-node-installer dav\$</pre>                                                                                                    | Desktop | scylla-nor | ☞ITEN          | CURRENT                    | REQUIRED             | STATUS           |
| <pre>     GRAPHICS Intel Iris Graphics 540 GeForce GTX 1060 6GB</pre>                                                                                                    |         |            | SYSTEM         | DARWIN 10.13.6             | LINUX 18.04          | × Failed         |
| ** CPU       * cores       6 cores       # Falled         ** RAM       6.668(8.668)       1668       # Falled         ** DISK       NVMe 163.768(251.068)       SSD 12868       # Falled         Davits-MacBook-Pro:scylla-node-installer       dav\$       40x\$                                                                                                    |         |            | GRAPHICS       | Intel Iris Graphics 540    | GeForce GTX 1060 6GB | × Failed         |
| <pre>*RAM 6.668(8.668) 1668</pre>                                                                                                    |         |            | 🖙 CPU          | 4 cores                    | 6 cores              | × Failed         |
| Image: Signature of Signature of Signate Signature of Signate Signature of Signature of Signature of Sig |         |            | ⇔ RAM          | 6.6GB(8.6GB)               | 16GB                 | * Failed         |
| Davits-MacBook-Pro:scylla-node-installer dav3                                                                                                    |         |            | ☞ DISK         | NVMe 163.7GB(251.0GB)      | SSD 128GB            | * Failed         |
|                                                                                                    | -       |            | Davits-MacBool | k-Pro:scylla-node-installe | r dav\$              |                  |
|                                                                                                    |         |            |                |                            |                      |                  |
|                                                                                                    |         |            |                |                            |                      |                  |
|                                                                                                    |         |            |                |                            |                      |                  |
|                                                                                                    |         |            |                |                            |                      |                  |

| Chrome              | File | Edit      | View   | History    | Bookmarks        | People     | Window       | Help         |         |         |
|---------------------|------|-----------|--------|------------|------------------|------------|--------------|--------------|---------|---------|
|                     |      | 18 16     |        |            |                  |            |              |              |         |         |
|                     |      |           |        |            |                  |            |              |              |         |         |
|                     |      | HI-       | \$2 ·1 |            |                  |            |              |              |         |         |
|                     |      | ZIP       | Davi   | s-MacBook  | -Pro:scvlla-node | -installer | dav\$ scvlla | check        | scylla- | node-in |
| Desktop             | s    | cylla-no  |        |            | CURRENT          |            | REQUIRED     |              | STATUS  |         |
|                     |      | installer |        | SYSTEM     | DARWIN 10.13.6   |            | DARWIN unkno | own          | ₩ OK    |         |
|                     |      |           | -      | RAPHICS    | Intel Iris Grap  | hics 540   | Intel Iris ( | Graphics 540 | ОК      |         |
|                     |      |           | -      | CPU        | 4 cores          |            | 2 cores      |              | V OK    |         |
|                     |      |           | -      | RAM        | 6.1GB(8.6GB)     |            | 4GB          |              | ₩ OK    |         |
|                     |      |           | -      | DISK       | NVMe 163.7GB(25  | 1.0GB)     | NVMe 10GB    |              | V OK    |         |
|                     |      |           |        |            |                  |            |              |              |         |         |
|                     |      |           | Davit  | ts-MacBook | -Pro:scylla-node | -installer | dav\$ []     |              |         |         |
|                     |      |           |        |            |                  |            |              |              |         |         |
| 3                   |      |           |        |            |                  |            |              |              |         |         |
| SECTION AND         |      |           |        |            |                  |            |              |              |         |         |
| The second          |      |           |        |            |                  |            |              |              |         |         |
|                     |      |           |        |            |                  |            |              |              |         |         |
|                     |      |           |        |            |                  |            |              |              |         |         |
|                     |      |           |        |            |                  |            |              |              |         |         |
|                     |      |           |        |            |                  |            |              |              |         |         |
|                     |      |           |        |            |                  |            |              |              |         |         |
|                     |      |           |        |            |                  |            |              |              |         |         |
|                     |      |           |        |            |                  |            |              |              |         |         |
|                     |      |           |        |            |                  |            |              |              |         |         |
|                     |      |           |        |            |                  |            |              |              |         |         |
|                     |      |           |        |            |                  |            |              |              |         |         |
|                     |      |           |        |            |                  |            |              |              |         |         |
|                     |      |           |        |            |                  |            |              |              |         |         |
|                     |      |           |        |            |                  |            |              |              |         |         |
| and some statements | _    | -         | -      |            |                  |            |              |              |         |         |
|                     |      |           |        |            |                  |            |              |              |         |         |
|                     |      |           |        |            |                  |            |              |              |         |         |
|                     |      |           |        |            |                  |            |              |              |         |         |
|                     |      |           |        |            |                  |            |              |              |         |         |

#### un contration de la contration de la contration de la contration de la contration de la contration de la contra

Before the installation process, this command checks the system compatibility and starts the installation if all requirements are correct.

1. Install Docker and Docker Cli

\$ sudo apt-get update
\$ sudo apt-get install docker-ce docker-ce-cli containerd.io -y

#### 2. Install Docker compose

\$ sudo curl -L
https://github.com/docker/compose/releases/download/1.21.2/docker-compose-`uname
-s`-`uname -m` -o /usr/local/bin/docker-compose

\$ sudo chmod +x /usr/local/bin/docker-compose

3. Install Nvidia-390 kernel-source, driver and settings

- \$ sudo add-apt-repository ppa:graphics-drivers/ppa
- \$ sudo apt-get update
- \$ sudo apt-get install nvidia-kernel-source-390
- \$ sudo apt-get install nvidia-390 nvidia-settings

#### 4. Install Nvidia-docker2

\$ curl -s -L https://nvidia.github.io/nvidia-docker/gpgkey | sudo apt-key add -\$ distribution=\$(. /etc/os-release;echo \$ID\$VERSION\_ID) \$ curl -s -L https://nvidia.github.io/nvidia-docker/\$distribution/nvidia-docker.list | sudo tee /etc/apt/sources.list.d/nvidia-docker.list \$ sudo apt-get update \$ sudo apt-get install nvidia-docker2

5. Install AWS Cli and opens configuration inputs

\$ sudo apt-get update

\$ sudo apt-get -y install awscli

6. Install AWS Cli

\$ sudo apt-get update

\$ sudo apt-get -y install awscli

7. Configure AWS by entering right credentials

Console guide will walk you through the configuration process. For Access Key ID and Access Secret Key specify the values you got from the development team, for region specify eu-central-1 and Output Format specify json.

Note: Once finished the wizard will create a config file under ~/.aws in a file named credentials

- **1)** Access key id
- **2)** Secret Access key
- **3)** Default region
- 4) Output format

Please double check before approving.

After configuration it will try to login AWS ECR. If you logged in successfully you should see *Login succeeded*.

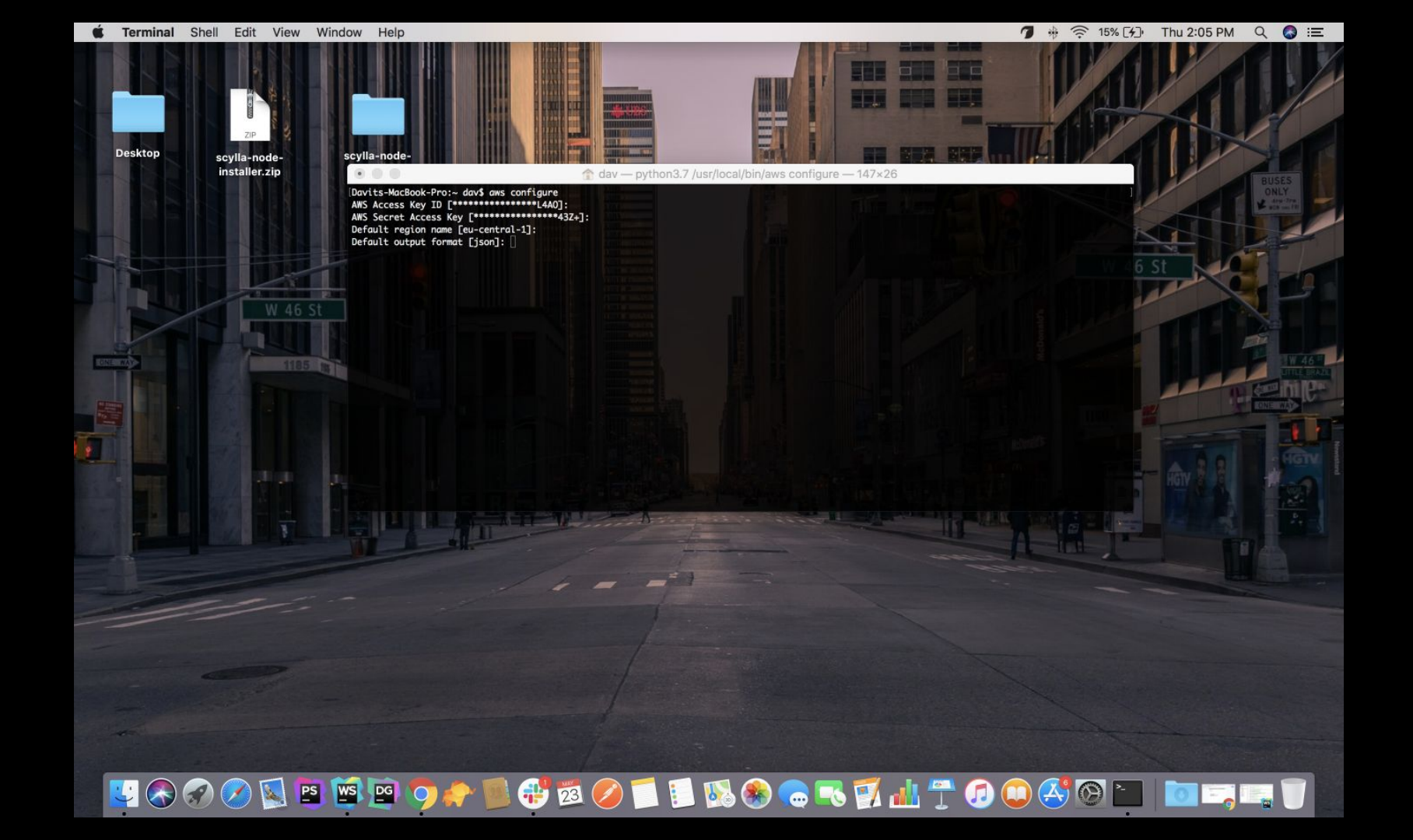

8. Create 2 folders and 2 files

Folders

\$ sudo mkdir -p /etc/scylla' /etc/scylla

\$ sudo mkdir -p /var/log/scylla' /var/log/scylla

#### Files

/etc/scylla/config.json

/etc/scylla/scylla\_cfg.json

If all operations finished successfully you should see this message: **Scylla has been successfully installed** 

Use this command to configure network cameras.

After execution this command it checks network devices and shows checkbox list.

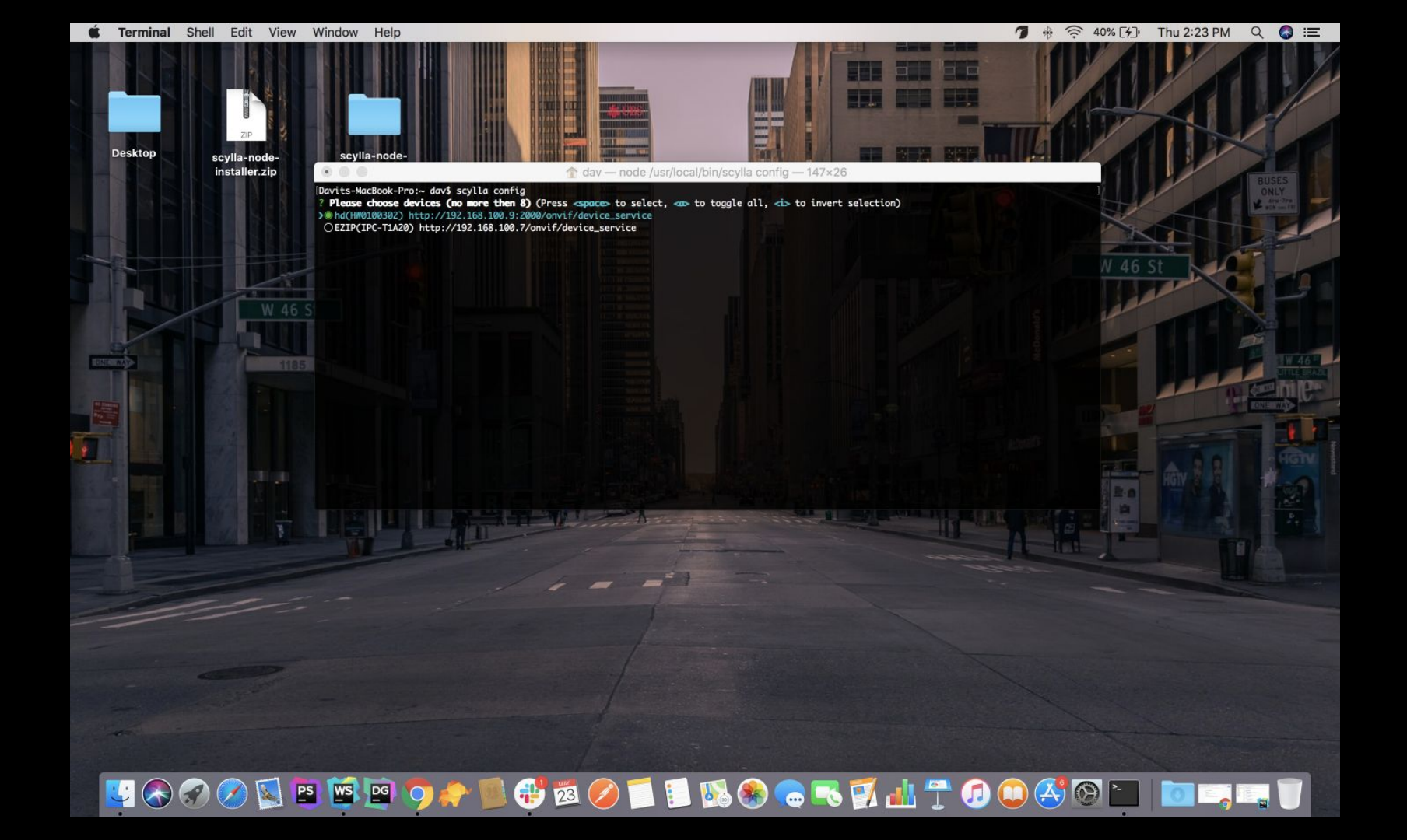

If you have connected cameras on the list it will show filled checkbox circle otherwise bordered checkbox circle. You can choose all devices by clicking a button on your keyboard. If you want to remove selections just click on the I button. If you want to choose specific camera, press click down or up buttons and press space button. If you choose all devices click on the enter. It will open user and pass interactive inputs for selected cameras.

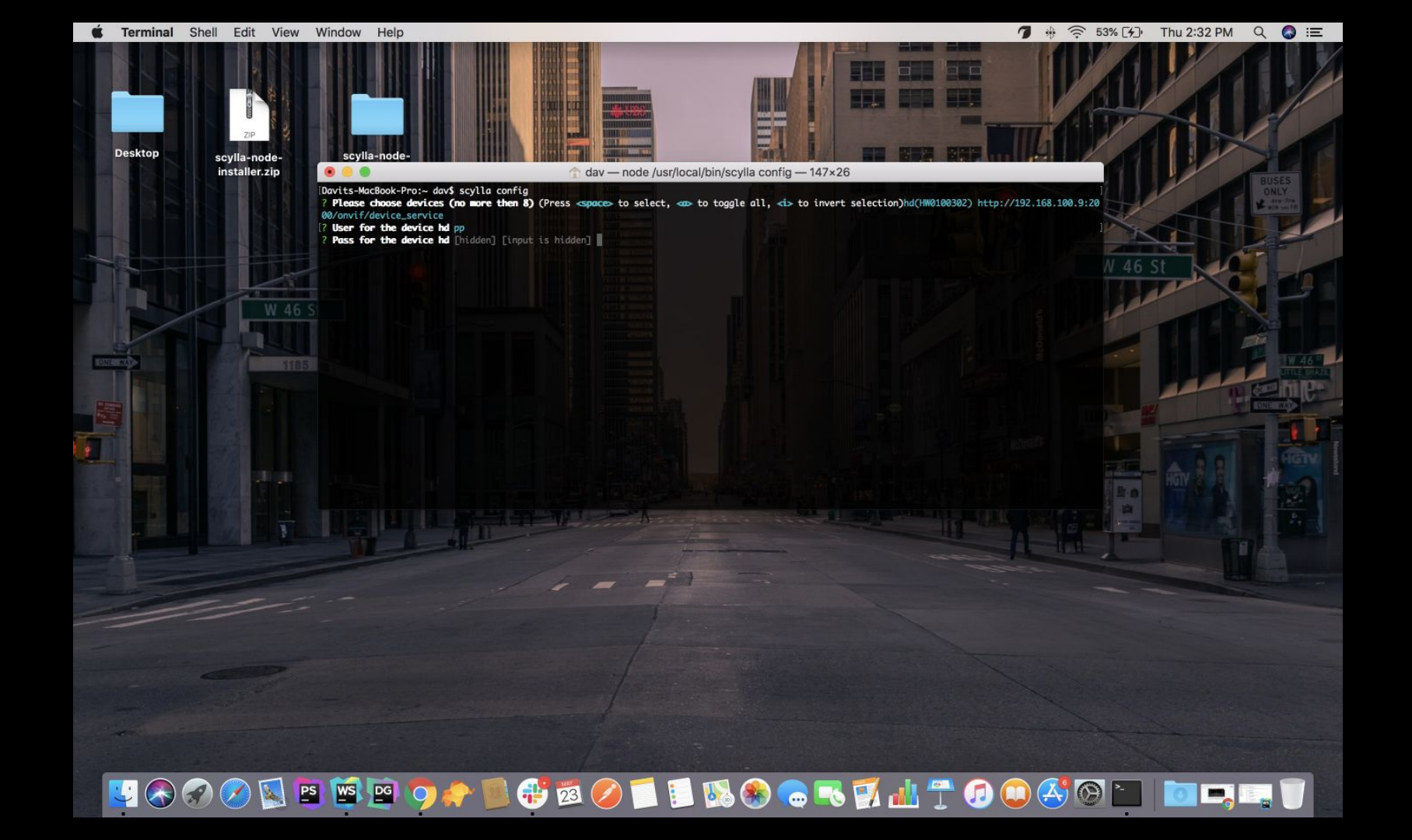

Once you entered user and pass wait until it connects to the camera. If connection fails it will open confirmation dialog to try again or skip a camera installation.

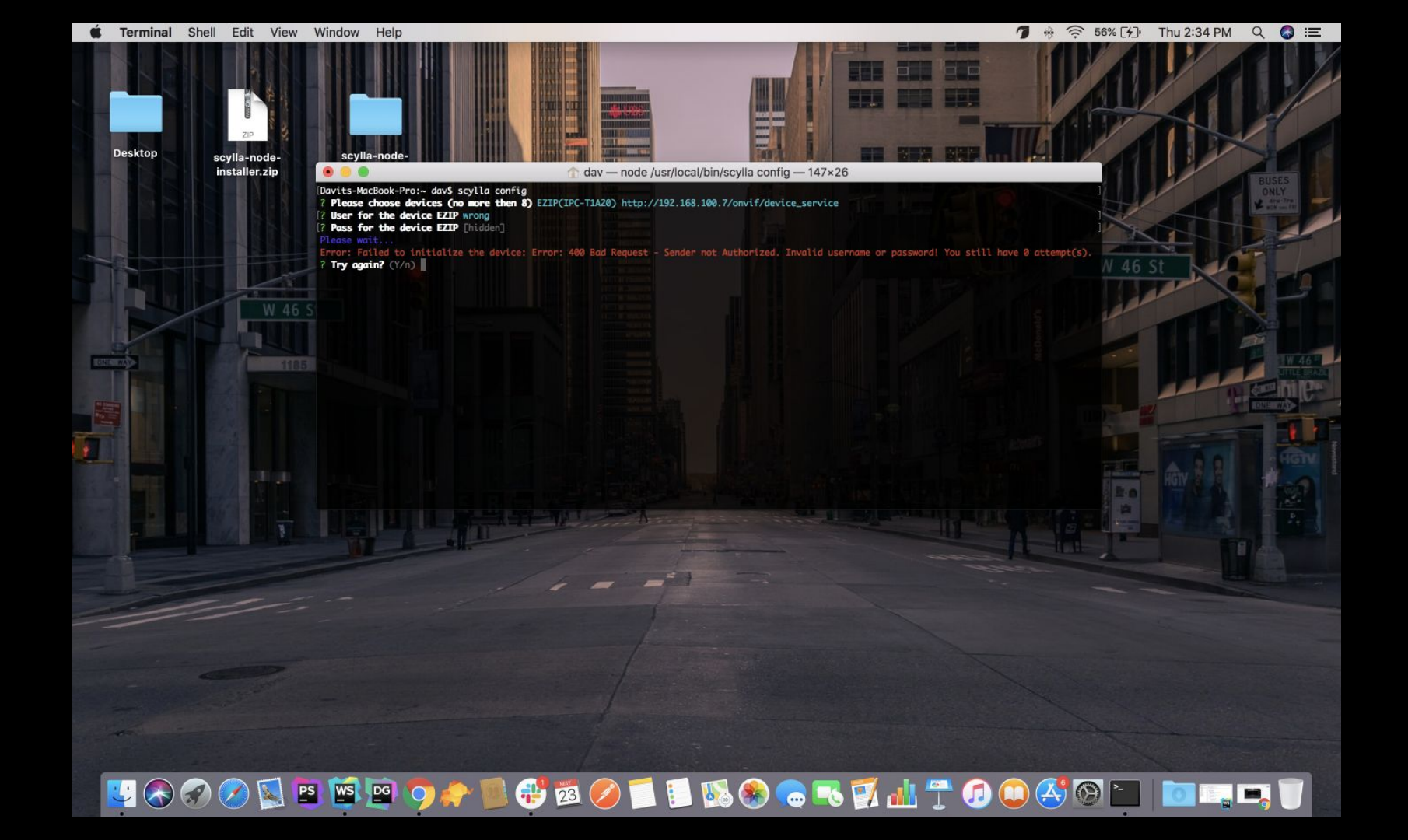

After installation this command changes /etc/scylla/config.json file cameras property and adds installed cameras. For each cameras it adds properties like this:

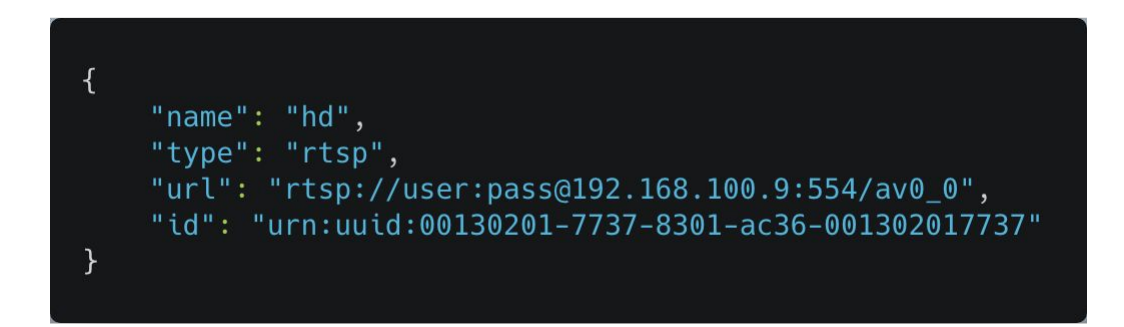

If you want to add cameras manually open **/etc/scylla/config.json** file, find **cameras** property and add camera after end of cameras array. Camera configuration requires 4 properties that you should confirm. Camera name, camera type e.g rtsp, url (udp stream url) and device id (device urn). Scylla cli checks connected cameras with id parameter so it is encouraged to add this parameter if you have it.

Config.json by default includes 3 default cameras. Please **DO NOT REMOVE** first one. It is required for scylla. Other 2 options are not mandatory they are just an example you can remove or replace them.

There is limitation while installing cameras. You can not choose more than 8 cameras.

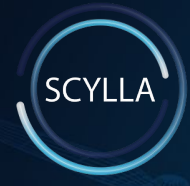

Address: Scylla, Inc. Albert Stepanyan Chief Executive Officer 4500 Park Granada Suite 202, Calabasas CA 91302 Phone number: <u>+1(747)228-3878</u> Email: info<u>@scylla.ai</u>